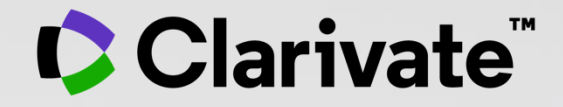

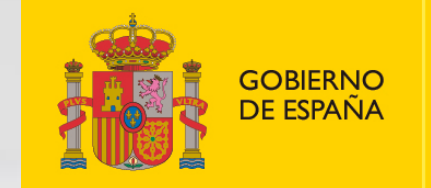

MINISTERIO DE CIENCIA E INNOVACIÓN

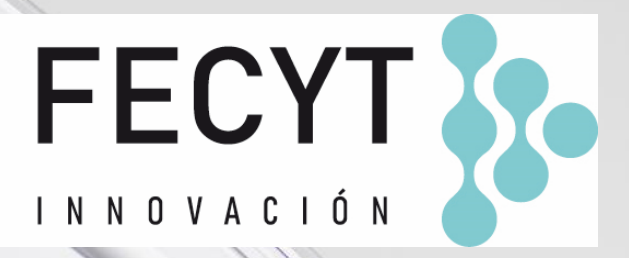

## Formación online de Web of Science

Sesión B4 – Buscar y comparar en Journal Citation Reports

Anne Delgado 14/10/2022

## How to find the right journal for your research (using actual data)

JOANNA WILKINSON Clarivate Share this article

Want to help your research flourish? We share tips for using publisher-neutral data and statistics to find the right journal for your research paper.

The right journal helps your research flourish. It puts you in the best position to reach a relevant and engaged audience, and can extend the impact of your paper through a high-quality publishing process.

#### A few general tips:

- 1. Start speaking with your colleagues, supervisors and librarians
- 2. Explore journal suggester tools
- 3. Is the journal trustworthy? (Avoid "predatory publishers")
- 4. Investigate journal indexing and discoverability
- 5. Narrow down your list getting familiar with the journal content, scope, policies, audience, etc.
- 6. Understand journal metrics

- Buscar revistas
- Comparar revistas y guardar mis favoritas
- Buscar por categorías
- Buscar por editoriales o países
- Cambios anunciados para la edición JCR 2023

#### • Buscar revistas

- Comparar revistas y guardar mis favoritas
- Buscar por categorías
- Buscar por editoriales o países
- Cambios anunciados para la edición JCR 2023

### **Buscar revistas**

Los usuarios registrados pueden personalizar y guardar sus indicadores preferidos como predeterminados, para evaluaciones más rápidas.

Los filtros aparecen como un panel emergente para permitir profundizar sin afectar el área de visualización.

Clarivate

| 21,428 journals                                                                                                    |                                                   |                            | Jou       | rnal name/abbreviation, ISSN/e                                                                                            | ISSN, category, publisher, count                                                                                                    | ry/region                                                                            |                                                                                                    | Q                                                                 | Сору                                                                                                    | GD Ł           |
|----------------------------------------------------------------------------------------------------|---------------------------------------------------|----------------------------|-----------|----------------------------------------------------------------------------------------------------|----------------------------------------------------------------------------------------------------|--------------------------------------------------------------------------------------|----------------------------------------------------------------------------------------------------|-------------------------------------------------------------------|----------------------------------------------------------------------------------------------------|----------------|
|                                                                                                    |                                                   |                            |           |                                                                                                    |                                                                                                    |                                                                                      | Ind                                                                                                    | icators: Anne 🔹                                                   |                                                                                                    | 🏟 Customize    |
|                                                                                                    | Journal name 👻                                    | ISSN                       | eISSN     | Category                                                                                                    | 2021 JIF 👻                                                                                                    | JIF Quartile                                                                         | 2021 JCI 🤝                                                                                                    | % of OA Gold 👻                                                    | JIF Without Self Cites 👻                                                                                                    | JIF Percentile |
| _                                                                                                    | CA-A CANCER JOURNAL FOR<br>CLINICIANS             | 0007-9235                  | 1542-4863 | ONCOLOGY - SCIE                                                                                                    | 286.130                                                                                                    | Q1                                                                                   | 76.09                                                                                                    | 98.80 %                                                           | 285.500                                                                                                    | 99.80          |
|                                                                                                    | LANCET                                            | 0140-6736                  | 1474-547X | MEDICINE, GENERAL &<br>INTERNAL - SCIE                                                                                    | 202.731                                                                                                    | Q1                                                                                   | 21.81                                                                                                    | 22.12 %                                                           | 201.484                                                                                                    | 99.7           |
|                                                                                                    | NEW ENGLAND JOURNAL OF<br>MEDICINE                | 0028-4793                  | 1533-4406 | MEDICINE, GENERAL &<br>INTERNAL - SCIE                                                                                    | 176.079                                                                                                    | Q1                                                                                   | 22.26                                                                                                    | 0.00 %                                                            | 175.310                                                                                                    | 99.1           |
|                                                                                                    | JAMA-JOURNAL OF THE<br>AMERICAN MEDICAL ASSOCIATI | 0098-7484<br>ON            | 1538-3598 | MEDICINE, GENERAL &<br>INTERNAL - SCIE                                                                                    | 157.335                                                                                                    | Q1                                                                                   | 10.32                                                                                                    | 1.49 %                                                            | 156.343                                                                                                    | 98.5           |
| Filter Filter Journals (27, Categories (2 Publishers (8 Country / reg Citation Indee JCR Year Open Access JJF Quartile | 745)<br>(54)<br>(,321)<br>gion (121)<br>xxes      | ><br>><br>><br>><br>><br>> |           | Impact         Metrics f         impact of         Tota         202.         JIF f         5 Ye         JIF f         Imm | ct Metrics<br>focused on the citation<br>of the journals.<br>al Citations<br>1 JIF<br>Rank<br>ar JIF<br>Without Self Cites<br>nediacy Index | Norm<br>Metrics<br>mather<br>context<br>202<br>JCI<br>JCI<br>JCI<br>Eig<br>No<br>Art | nalized Metrics<br>that have been adjusted<br>natically to a particular<br>21 JCI<br>Rank<br>Percentile<br>enfactor<br>rmalized Eigenfactor<br>icle Influence Score | Sour<br>Metrics<br>journal<br>Cit<br>Cit<br>Cit<br>Cit<br>To<br>V | rce Metrics<br>s based on the content<br>ls.<br>table Items<br>of Articles in Citable<br>ted Half-Life<br>tal Articles<br>tal Articles<br>of OA Gold | of the         |
| JIF Range                                                                                                    |                                                   |                            |           |                                                                                                    |                                                                                                    | ✓ JIF                                                                                | Percentile                                                                                                    |                                                                   |                                                                                                    |                |
| JCI Range<br>JIF Percentile                                                                                            | 9                                                 |                            |           |                                                                                                    |                                                                                                    | JIF                                                                                  | Quartile<br>Quartile                                                                                                    |                                                                   |                                                                                                    |                |
| Reset                                                                                                    |                                                   | Apply                      |           | Name y                                                                                                    | our indicators                                                                                                    | Save                                                                                 | Custom indicators Anne                                                                                                    |                                                                   |                                                                                                    | Apply<br>5     |

- Buscar revistas
- Comparar revistas y guardar mis favoritas
- Buscar por categorías
- Buscar por editoriales o países
- Cambios anunciados para la edición JCR 2023

## **Comparar revistas**

- Puede seleccionar hasta 4 revistas a través de cuadros a la izquierda del título.
- Las revistas aparecen verticalmente. Puede eliminar una revista seleccionada a través del icono morado (x) y puede agregar una nueva a través de la barra de búsqueda rápida.
- Los campos disponibles para la comparación incluyen métricas y tendencias de JIF, métricas y tendencias de JCI, categorías (en las que se puede hacer clic para ver la lista completa) y acceso abierto.
- Puede comparar datos para cualquier año JCR. Si no existen datos para un año/revista en particular, la sección mostrará N/A.

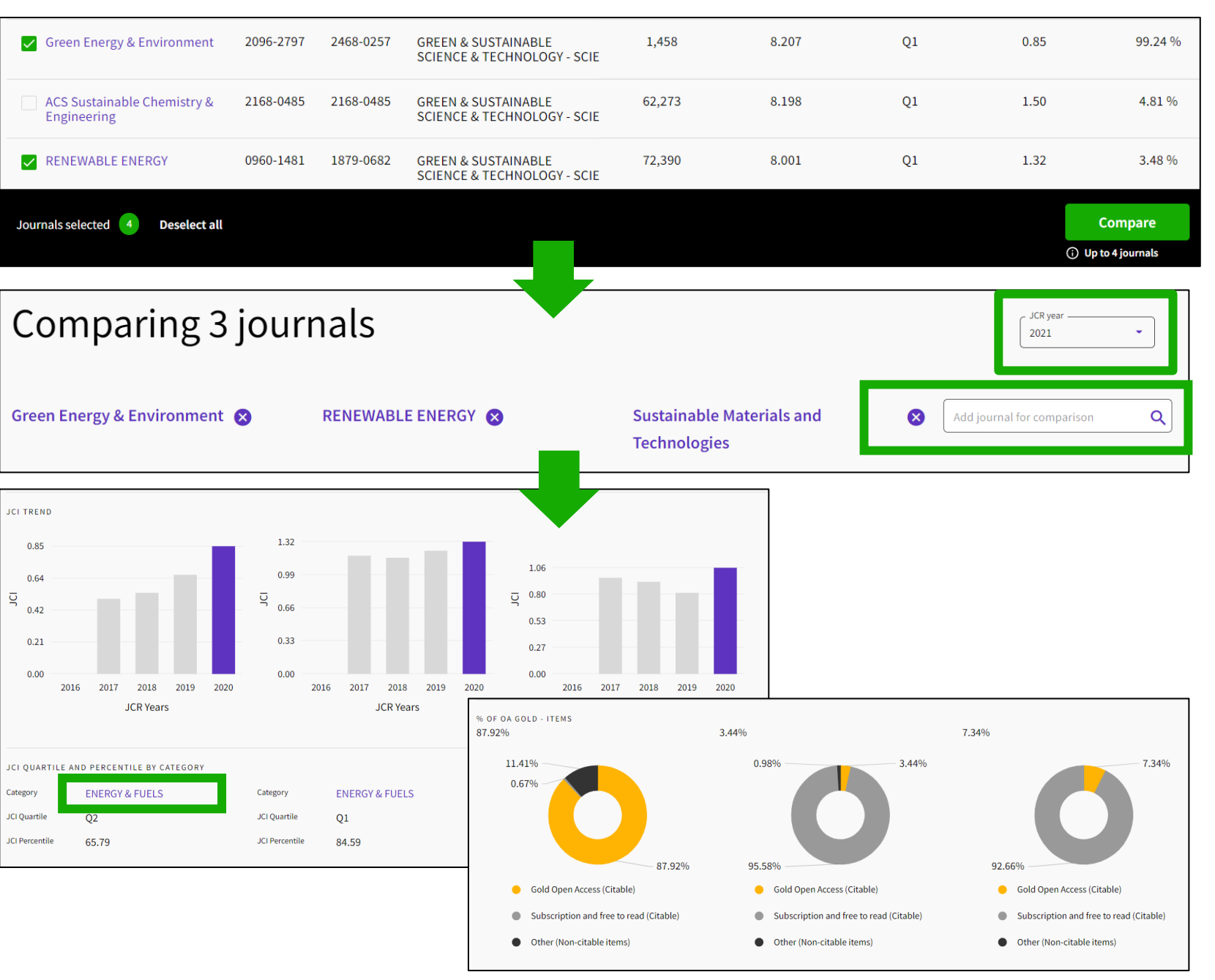

#### Clarivate<sup>®</sup>

## **Guardar tus favoritos**

Puede agregar revistas a favoritos de 2 maneras: usando las casillas de verificación en la página "Browse Journals" o el ícono de corazón en la página de perfil de diario.

Desde la página "Browse Journals", una vez que se selecciona una casilla de verificación, aparecerá un banner negro en la parte inferior con un botón para "Agregar a la lista de favoritos".

Puede agregar a una lista previa o crear una nueva. Puede tener hasta 15 listas con hasta 50 revistas

Las listas se pueden ver y administrar desde el enlace "My favorites" que se encuentra en la parte superior.

Clarivate

Para guardar su trabajo, debe iniciar sesión con su cuenta de Clarivate. Si no tiene una cuenta, regístrese utilizando su correo electrónico de Web of Science.

| CHILDREN AND YOUTH SERVICES<br>REVIEW  | 190-7409       | 1873-7765         | SOCIAL WORK - SSCI     | 2.393                   | Q1           | 1.14           | 6.49 %           | 1.790            |
|----------------------------------------|----------------|-------------------|------------------------|-------------------------|--------------|----------------|------------------|------------------|
| Child & Family Social Work             | 356-7500       | 1365-2206         | SOCIAL WORK - SSCI     | 2.386                   | Q1           | 0.99           | 12.94 %          | 2.013            |
| AMERICAN JOURNAL OF<br>ORTHOPSYCHIATRY | 002-9432       | 1939-0025         | SOCIAL WORK - SSCI     | 2.364                   | Q1           | 1.11           | 1.87 %           | 2.300            |
| Journal of Social Work                 | 468-0173       | 1741-296X         | SOCIAL WORK - SSCI     | 2.292                   | Q2           | 1.09           | 9.39 %           | 2.083            |
| Journals selected 4 Deselect all       |                |                   |                        |                         |              |                | ♡ Add to I       | Favorites list   |
|                                        |                |                   |                        |                         |              |                | i Up to 50 journ | nals in one list |
| Journal Citation Reports               | rowse journals | Browse categories |                        |                         |              | ♥ My favorites | anne.delgado@cla | arivate.com 🗸    |
| · · · ·                                |                | _                 |                        |                         |              |                |                  |                  |
| Browse journals > Journal profile      |                |                   |                        |                         |              |                | e :: Export      |                  |
| FAMILY RELATIONS                       |                |                   | Choose or create       | a new list to add ye    | our favorite | e              | ×                |                  |
|                                        |                |                   | Choose or create a lis | t                       |              |                |                  |                  |
| 0197-6664                              |                |                   | Social work with       | h children (4 journals) |              |                |                  |                  |
| EISSN<br>1741-3729                     |                |                   | O Name your ne         | ew list                 |              |                |                  |                  |
|                                        |                |                   |                        |                         |              |                |                  |                  |
|                                        |                |                   |                        |                         | Can          | cel Add favori | ite              | 8                |
|                                        |                |                   |                        |                         |              |                |                  |                  |

#### **Exportar**

Para exportar, debe iniciar sesión con su cuenta de Clarivate. Si no tiene una cuenta, regístrese utilizando su correo electrónico de Web of Science.

| Browse journals > Journal profile | Exportar un per                | fil de revista                                     | a PDF                                  |
|-----------------------------------|--------------------------------|----------------------------------------------------|----------------------------------------|
| 2020 T                            |                                |                                                    |                                        |
| Children & Society                | Journal information            |                                                    |                                        |
| ISSN                              | Social Sciences Citation In    | dex (SSCI)                                         |                                        |
| 0951-0605                         | category<br>SOCIAL WORK - SSCI |                                                    |                                        |
| 1099-0860                         | LANGUAGES                      | REGION                                             | 1ST ELECTRONIC JCR YEAR                |
| JCR ABBREVIATION CHILD SOC        | English                        | ENGLAND                                            | 2010                                   |
| ISO ABBREVIATION                  | Publisher information          |                                                    |                                        |
| Child. Soc.                       | publisher<br>WILEY             | address<br>111 RIVER ST, HOBOKEN<br>07030-5774, NJ | publication frequency<br>6 issues/year |

| Journal Citation Reports | Browse journals Browse categories | 💙 My favorites 🛛 😫                                                          | anne.delgado@clarivate.com 🗸                                                                                           |
|--------------------------|-----------------------------------|-----------------------------------------------------------------------------|----------------------------------------------------------------------------------------------------|
| 89 journals <sup>®</sup> | Journal name, JCR ab              | Exportar una lista de revistas a CSV o XLS<br>(hasta 600 revistas a la vez) | Export<br>Download <b>current</b> list (89) as:                                                                        |
| SOCIAL WORK              |                                   | Indicators: Anne 🔹                                                          | ★ XLS<br>By exporting the selected data, you<br>agree to the data usage policy set<br>forth in the <u>Terms of Use</u> |

#### Clarivate<sup>™</sup>

#### Leverage Journal Citation Reports data outside of the platform.

We now offer a Journals API that provides journal metadata and metrics, including Journal Impact Factor and the new Journal Citation Indicator.

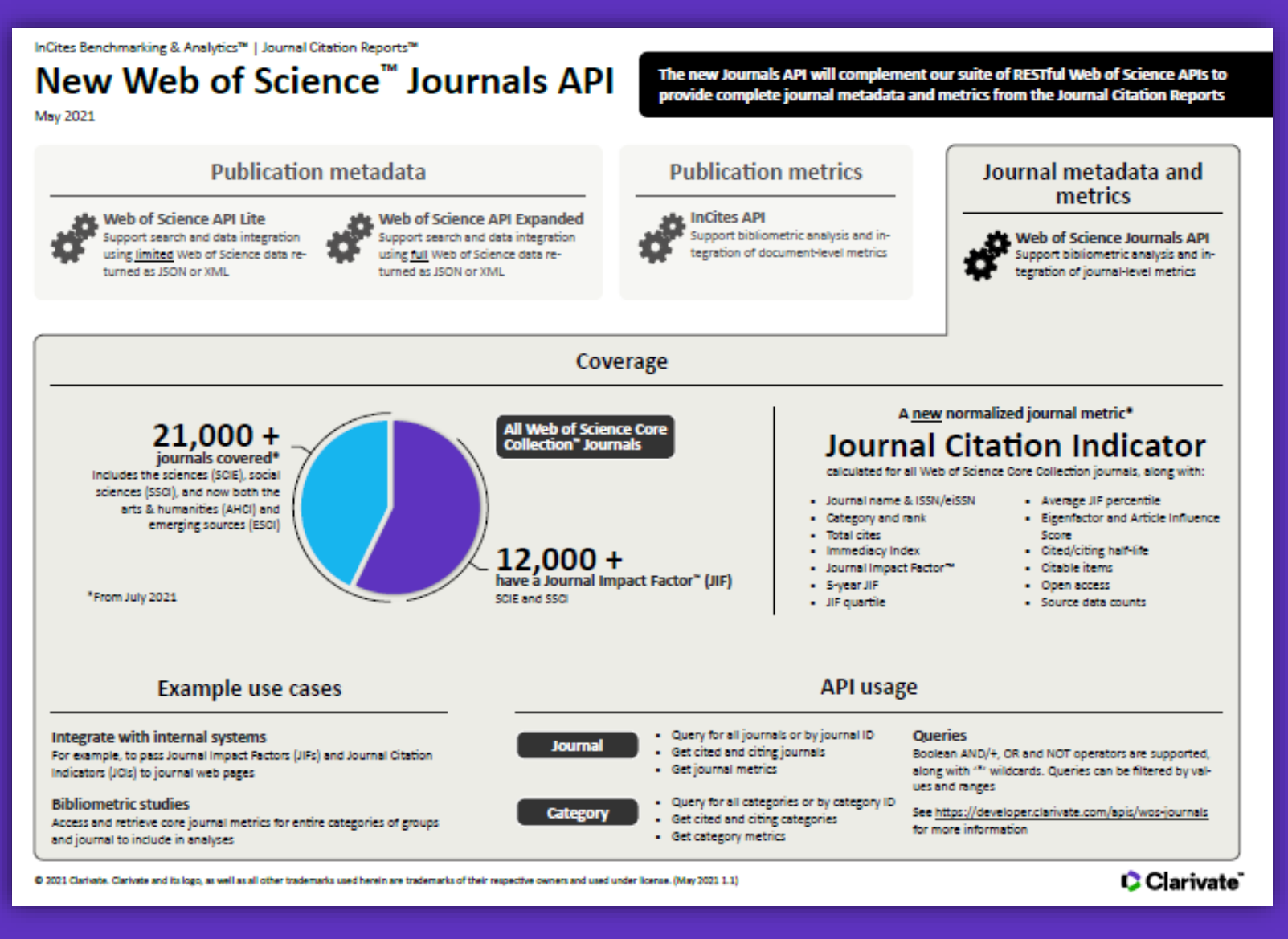

\*For journals covered on our Web of Science Core Collection - via our <u>Developer Portal</u>.

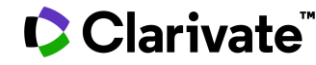

- Buscar revistas
- Comparar revistas y guardar mis favoritas
- Buscar por categorías
- Buscar por editoriales o países
- Cambios anunciados para la edición JCR 2023

# Buscar por categorías

- Puede buscar entre las 254 categorías
- Las categorías se ordenan por número de revistas por defecto
- Puede filtrar para mostrar categorías por grupo o categoría
- Desde la vista de tabla, puede personalizar las métricas que desea ver
- La lista de categorías muestra una línea por edición

#### 

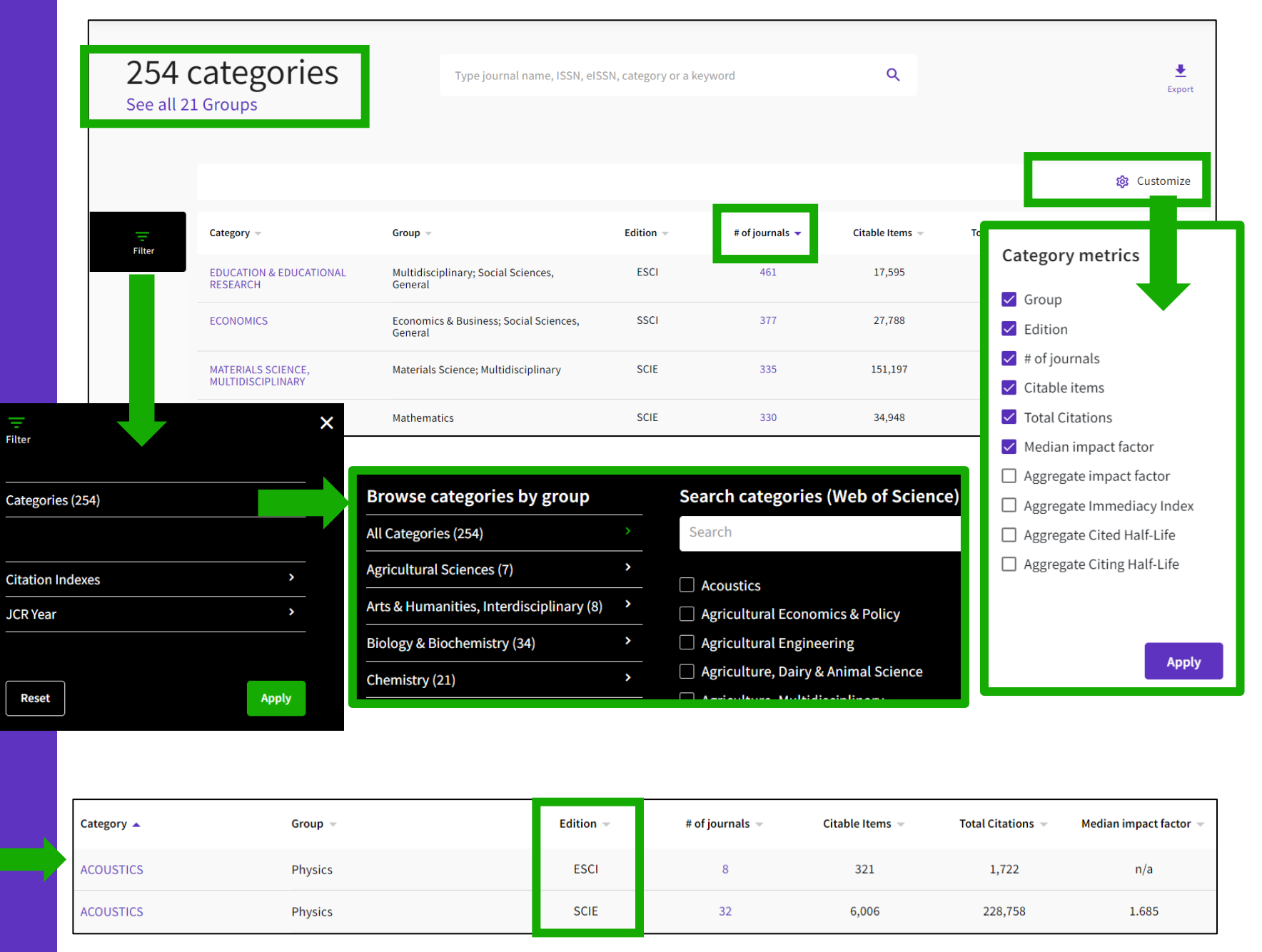

## Browse categories by Groups

Para facilitar la búsqueda, también pueden examinar las categorías por grupos. Los grupos son agrupaciones amplias de categorías que incluyen todas las categorías sobre un tema relevante.

Notas sobre los grupos:

- No hay métricas asociadas con ellos, son únicamente para la búsqueda.

- La asignación no es 1:1: las categorías se pueden incluir en varios grupos.

#### 

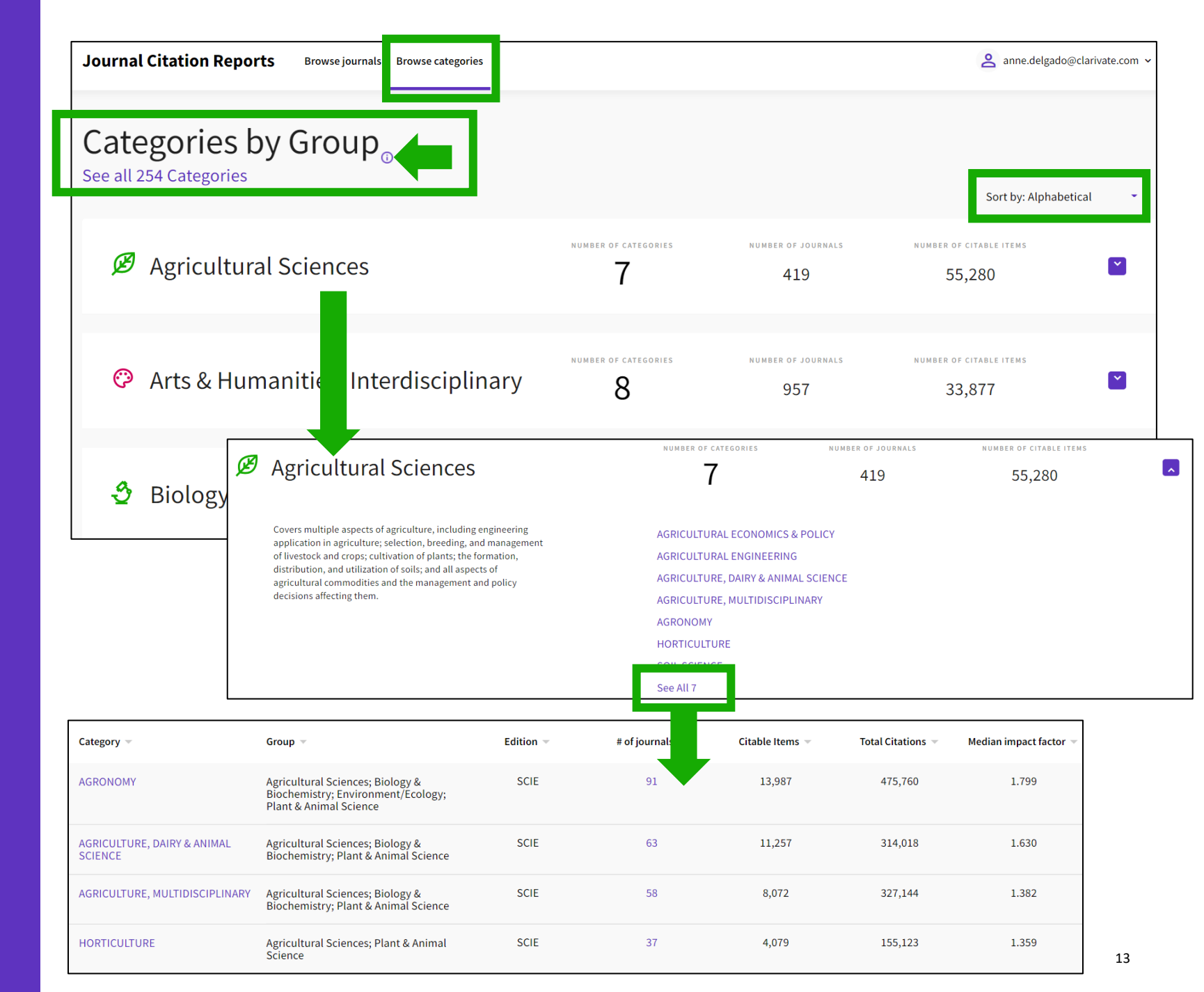

- Buscar revistas
- Comparar revistas y guardar mis favoritas
- Buscar por categorías
- Buscar por editoriales o países
- Cambios anunciados para la edición JCR 2023

# Buscar por editoriales

Puede ordenar la lista por nombre de editorial o número de revistas. 5,

Pul

Sp

Els

Tay

Wi

WI

RO

SP

Sa

EL!

TA

Si hace clic en el número de revistas, lo lleva a navegar por revistas con el filtro de editorial aplicado.

También puede buscar una editorial específica desde la búsqueda rápida en la parte superior de la página.

Clarivate

Consulte la lista de editorialss con el número de revistas en la última edición de JCR y un enlace al informe de editoriales en InCites (siempre que su institución suscriba a InCites)

| 228 publishers                         | Journal name/abbreviation, ISSN/eISSN, category, publisher | م<br>da rápida       |
|----------------------------------------|------------------------------------------------------------|----------------------|
| olisher name 🔻                         | Number of journals in 2021 👻                               | InCites Analysis     |
| ringer Nature (Unified)                | 2,207                                                      | Publisher report 🛛 🖸 |
| evier (Unified)                        | 2,119                                                      | Publisher report 🛛 🖸 |
| vlor & Francis (Unified)               | 2,075                                                      | Publisher report 🛛 🔀 |
| ey (Unified)                           | 1,470                                                      | Publisher report 🛛 🖸 |
| ΕY                                     | 1,347                                                      | Publisher report 🛛 🖸 |
| UTLEDGE JOURNALS, TAYLOR & FRANCIS LTD | 1,180                                                      | Publisher report 🛛 🔀 |
| RINGER                                 | 1,059                                                      | Publisher report 🛛 🖸 |
| ge (Unified)                           | 920                                                        | Publisher report 🛛 🖸 |
| SEVIER                                 | 770                                                        | Publisher report 🛛 🔀 |
| /LOR & FRANCIS LTD                     | 582                                                        | Publisher report 🛛 🔀 |

Tenga en cuenta que la lista comprende editoriales unificadas y no unificadas como en InCites (editoriales con múltiples impresiones y/u oficinas).

## **Buscar por país**

Puede ordenar la lista por país o número de revistas.

Si hace clic en el número de revistas, lo lleva a navegar por revistas con el filtro de país aplicad.

También puede buscar un país específico desde la búsqueda rápida en la parte superior de la página.

#### Clarivate

Consulte la lista de países con el número de revistas publicadas de esos países en la última edición de JCR, y un enlace al informe relevante en InCites (siempre que su institución suscriba a InCites)

| 111 countries/<br>regions | Journal name/abbreviation, ISSN/eISSN, category, publisher, count | Q                      |
|---------------------------|-------------------------------------------------------------------|------------------------|
| Countries/Regions 👻       | Number of journals in 2021 👻                                      | InCites metrics        |
| USA                       | 5,930                                                             | Analyse in InCites 🛛 🖸 |
| ENGLAND                   | 4,511                                                             | Analyse in InCites 🖸   |
| NETHERLANDS               | 1,329                                                             | Analyse in InCites 🖸   |
| GERMANY (FED REP GER)     | 1,148                                                             | Analyse in InCites 🖸   |
| SPAIN                     | 719                                                               | Analyse in InCites 🖸   |
| SWITZERLAND               | 541                                                               | Analyse in InCites 🛛 🛛 |
| ITALY                     | 421                                                               | Analyse in InCites 🛛   |

Tenga en cuenta que el país de publicación es diferente al país desde el que se publica la investigación. Una revista puede publicar investigaciones de cualquier país, pero el país de la publicación en sí es lo que se muestra en esta tabla.

- Buscar revistas
- Comparar revistas y guardar mis favoritas
- Buscar por categorías
- Buscar por editoriales o países
- Cambios anunciados para la edición JCR 2023

Starting from the 2023 JCR release, Journal Impact Factors will be expanded to all Web of Science Core Collection journals, including arts and humanities.

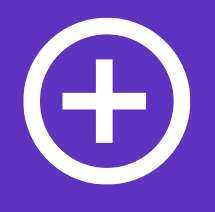

Almost **9,000 journals** from more than 3,000 publishers will have a JIF for the first time.

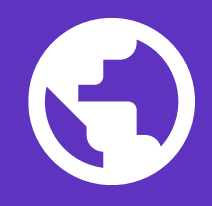

At minimum, there will be a **5% increase** in journals from the Global South<sup>1</sup> that have a JIF. 6

There will be an **8% increase** in gold open access journals that have a JIF.

<sup>1</sup>According to the United Nations definition: http://www.fc-ssc.org/en/partnership\_program/south\_south\_countries

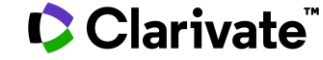

# Support assessments across your institution with complete profiles for all journals.

## +•)

Increase the impact of your resources

Providing a JIF to all trustworthy journals indexed in the Web of Science Core Collection increases the impact of your existing subscriptions. Through comprehensive journal metrics relevant for every researcher at your organization, you can better support your institution's research enterprise with existing tools.

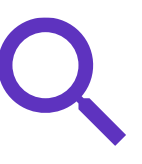

## Support researchers deciding where to publish

With more data and metrics at their fingertips, your researchers can make more informed decisions about the best-fit journals for their work. Extending the JIF to all trustworthy journals opens options for researchers that use the metric as they decide where to publish.

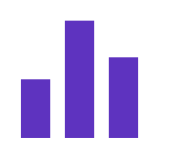

#### Simplify collection management

The extension of JIF simplifies journal evaluation by completing the JCR profile for all editorially selected journals. From its inception, the JIF was designed to help librarians keep pace with a rapidly evolving scholarly publishing landscape. Extending the JIF provides you with an additional trusted, transparent metric, making it easier to determine which journals are highly relevant and useful in a category.

#### Clarivate<sup>®</sup>

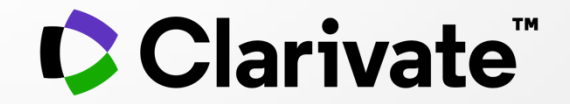

## Si tiene preguntas, póngase en contacto con: <u>WoSG.support@clarivate.com</u>

© 2021 Clarivate. All rights reserved. Republication or redistribution of Clarivate content, including by framing or similar means, is prohibited without the prior written consent of Clarivate. Clarivate and its logo, as well as all other trademarks used herein are trademarks of their respective owners and used under license.